# VPN 3000 コンセントレータを備えた IOS ルー タ上の MEM の EzVPN の設定例

## 内容

概要 前提条件 要件 <u>使用するコンポーネント</u> 表記法 VPN 3000 コンセントレータの設定 タスク ネットワーク図 手順 ルータの設定 確認 トラブルシュート トラブルシューティングのためのコマンド debugコマンドの出力 トラブルシューティングのための関連Cisco IOS showコマンド VPN 3000 コンセントレータのデバッグ 不具合の原因 関連情報

## <u>概要</u>

このドキュメントでは、Cisco VPN 3000 コンセントレータに接続するために Network Extension Mode (NEM) で EzVPN として Cisco IOS® ルータを設定するときに使用する手順について説明 します。新しい EzVPN Phase II 機能は、基本的なネットワーク アドレス変換 (NAT) 設定のサ ポートです。EzVPN Phase II は Unity プロトコル (VPN Client ソフトウェア) から派生したもの です。 リモート デバイスが常に IPSec トンネルの発信側となります。ただし、インターネット キー交換 (IKE) および IPSec プロポーザルは EzVPN クライアントで設定可能ではありません 。VPN Client は、サーバとプロポーザルをネゴシエートします。

Easy VPN を使用して PIX/ASA 7.x と Cisco 871 間に IPsec を設定するには、『<u>ASA 5500 をサ</u> <u>ーバ、Cisco 871 を Easy VPN Remote として使用する PIX/ASA 7.x Easy VPN の設定例</u>』を参照 してください。

Cisco IOS(R) Easy VPN リモート ハードウェア クライアントと PIX Easy VPN サーバ間に IPsec を設定するには、『<u>IOS Easy VPN リモート ハードウェア クライアントと PIX Easy VPN サーバ</u>の設定例』を参照してください。

Cisco 7200ルータをEzVPNとして設定し、Cisco 871ルータをEasy VPNリモートとして設定する

には、『<u>7200 Easy VPNサーバから871 Easy VPNリモートへの設定例</u>』を参照してください。

## 前提条件

#### 要件

この設定を試す前に、Cisco IOSルータが<u>EzVPNフェーズII機能</u>をサポートし、エンドツーエンド 接続でIP接続を確立してIPsecトンネルを確立していることを確認してください。

### <u>使用するコンポーネント</u>

このドキュメントの情報は、次のソフトウェアとハードウェアのバージョンに基づいています。

- Cisco IOSソフトウェアリリース12.2(8)YJ(EzVPNフェーズII)
- VPN 3000コンセントレータ3.6.x
- Cisco 1700 ルータ

このドキュメントの情報は、特定のラボ環境にあるデバイスに基づいて作成されました。このド キュメントで使用するすべてのデバイスは、初期(デフォルト)設定の状態から起動しています 。対象のネットワークが実稼働中である場合には、どのようなコマンドについても、その潜在的 な影響について確実に理解しておく必要があります。

**注:この設定**は、Cisco IOSソフトウェアリリース12.4(8)およびVPN 3000コンセントレータ 4.7.xバージョンを搭載したCisco 3640ルータで最近テストされました。

#### <u>表記法</u>

ドキュメント表記の詳細は、『<u>シスコ テクニカル ティップスの表記法』を参照してください。</u>

## <u>VPN 3000 コンセントレータの設定</u>

### <u>タスク</u>

このセクションでは、VPN 3000コンセントレータを設定するための情報を提供します。

#### <u>ネットワーク図</u>

このドキュメントでは、次の図で示されるネットワーク設定を使用しています。ループバックイ ンターフェイスは内部サブネットとして使用され、ファストイーサネット0はインターネットのデ フォルトです。

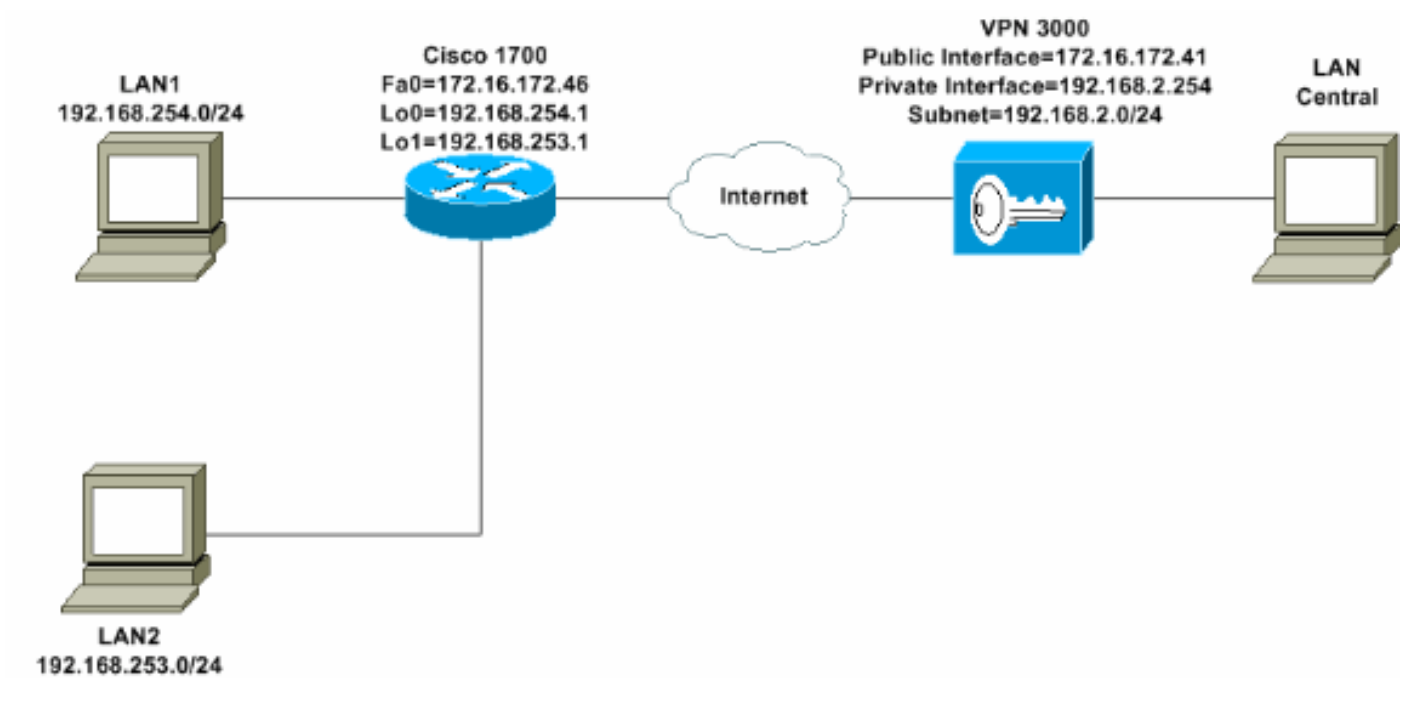

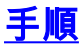

## 次のステップを実行します。

1. [Configuration] > [User Management] > [Groups] > [Add] を選択し、グループ名とパスワード を定義して、ユーザのIPsecグループを設定します。次の例では、グループ名turaroと password/verify tulloを使用**します**。

| Interfaces        | Configuration   User Management   Groups   Add                                            |               |                                                                                                    |  |  |
|-------------------|-------------------------------------------------------------------------------------------|---------------|----------------------------------------------------------------------------------------------------|--|--|
| - @ <u>Systen</u> |                                                                                           |               |                                                                                                    |  |  |
|                   | This section lets you add a group. Check the Inherit? box to set a field that you want to |               |                                                                                                    |  |  |
| Base Group        | default to the base group value. Uncheck the Inherit? box and enter a new value to        |               |                                                                                                    |  |  |
| Lineur            | override base                                                                             | group values. |                                                                                                    |  |  |
|                   | Stream at the b                                                                           |               |                                                                                                    |  |  |
| T-Administration  | Identity G                                                                                | eneral IPSec  | Client Config Client FW THW Client PPTP/L2TP                                                                                                    |  |  |
| Monitoring        | Identity Parameters                                                                       |               |                                                                                                    |  |  |
|                   | Attribute                                                                                 | Value         | Description                                                                                                    |  |  |
|                   | Group                                                                                     | No.2017       | + A SAM STRUCTURE WAR ALL SAME                                                                                                    |  |  |
|                   | Name                                                                                      | turaro        | Enter a unique name for the group.                                                                                                    |  |  |
|                   | Password                                                                                  | xXXXXXXX      | Enter the password for the group.                                                                                                    |  |  |
|                   | Verify                                                                                    |               | Verify the group's password.                                                                                                    |  |  |
|                   | Туре                                                                                      | Internal 💌    | External groups are configured on an external<br>authentication server (e.g. RADIUS). Internal groups<br>are configured on the VPN 3000 Concentrator's<br>Internal Database. |  |  |
|                   | Add                                                                                       | Cancel        |                                                                                                    |  |  |
|                   |                                                                                           |               |                                                                                                    |  |  |
|                   |                                                                                           |               |                                                                                                    |  |  |
| CISCO SYSTEMS     |                                                                                           |               |                                                                                                    |  |  |
| and his and his a |                                                                                           |               |                                                                                                    |  |  |

2. [Configuration] > [User Management] > [Groups] > turaro > [General]の順に選択してIPSecを 有効にし、ポイントツーポイントトンネリングプロトコル(PPTP)とレイヤ2トンネルプロト コル(L2TP)を無効にします。選択を行い、[適用]をクリ**ックします**。

| Configuration                                      | Identity General IPSec C           | lient FW TPPTP/L2T                 | Ρ        |              |  |  |
|----------------------------------------------------|------------------------------------|------------------------------------|----------|--------------|--|--|
|                                                    | General Par                        |                                    |          |              |  |  |
| Base Group                                         | Attribute                          | Value                              | Inherit? |              |  |  |
| Groups                                             | Access Hours                       | -No Restrictions- 💌                | N        | Sele         |  |  |
| Delicy Management                                  | Simultaneous Logins                | 3                                  | <b>N</b> | Ente         |  |  |
| -@- <u>Administration</u><br>-@- <u>Monitoring</u> | Minimum Password Length            | 8                                  | N        | Ente         |  |  |
|                                                    | Allow Alphabetic-Only<br>Passwords | ম                                  | <b>N</b> | Ente<br>be a |  |  |
|                                                    | Idle Timeout                       | 30                                 | N        | (min         |  |  |
|                                                    | Maximum Connect Time               | 0                                  | R        | (min         |  |  |
|                                                    | Filter                             | -None-                             | <b>N</b> | Ente         |  |  |
|                                                    | Primary DNS                        |                                    | <b>N</b> | Ente         |  |  |
|                                                    | Secondary DNS                      |                                    | <b>N</b> | Ente         |  |  |
|                                                    | Primary WINS                       |                                    | R        | Ente         |  |  |
|                                                    | Secondary WINS                     |                                    | <b>N</b> | Ente         |  |  |
|                                                    | SEP Card Assignment                | ♥ SEP 1 ♥ SEP 2<br>♥ SEP 3 ♥ SEP 4 | 9        | Sele         |  |  |
| CISCO SYSTEMS                                      | Tunneling Protocols                | □ PPTP<br>□ L2TP<br>☑ IPSec        |          | Sele         |  |  |

3. [Authentication]を[Internal for Extended Authentication (Xauth)]に設定し、[Tunnel Type]が [Remote Access]で、[IPSec SA]が[ESP-3DES-MD5]であることを確認します。

|                                                              | Configuration   User M                                 | Management   Groups   Modify ADMIN                         | 1                   |
|--------------------------------------------------------------|--------------------------------------------------------|------------------------------------------------------------|---------------------|
| Interfaces     DSystem     DSystem     Dase Group     Groups | Check the <b>Inherit?</b> bo<br>value to override base | ox to set a field that you want to defaul<br>group values. | t to the base group |
| Users                                                        | Identity General I                                     | PSec Client FW PPTP/LZTP                                   |                     |
| Policy Management                                            |                                                        | IPSec                                                      | Parameters          |
| - C: <u>Monitoring</u>                                       | Attribute                                              | Value                                                      | Inherit?            |
|                                                              | IPSec SA                                               | ESP-3DES-MD5                                               | 2 1                 |
|                                                              | IKE Peer Identity<br>Validation                        | If supported by certificate 💌                              |                     |
|                                                              | IKE Keepalives                                         | M                                                          |                     |
|                                                              | Reauthentication<br>on Rekey                           |                                                            | S 9                 |
|                                                              | Tunnel Type                                            | Remote Access 💌                                            |                     |
|                                                              |                                                        | Remote Ac                                                  | cess Parameters     |
|                                                              | Group Lock                                             |                                                            | I 🛛                 |
|                                                              | Authentication                                         | Internal 💌                                                 | 8<br>S              |
|                                                              |                                                        |                                                            |                     |

 Configuration > System > Tunneling Protocols > IPSec > IKE Proposalsの順に選択し、Cisco VPN Client(CiscoVPNClient-3DES-MD5)がActive Proposals for IKE(フェーズ1)にあるこ とを確認します。注: VPN Concentrator 4.1.xでは、Cisco VPN ClientがIKE(フェーズ 1)のアクティブなプロポーザルのリストに含まれるかどうかは、手順が異なります。

Configuration > Tunneling and Security > IPSec > IKE Proposalsの順に選択します。

| - <u> Configuration</u>                                                                                                    |                                                                                                    |                                                                        |                                                                                                    |
|----------------------------------------------------------------------------------------------------|----------------------------------------------------------------------------------------------------|------------------------------------------------------------------------|----------------------------------------------------------------------------------------------------|
| Interfaces                                                                                                    | Configuration   System   Tunneling Protocols   IF                                                                                                    | PSec   IKE Proposals                                                   |                                                                                                    |
| - <del>C</del> S <u>vstem</u>                                                                                                    |                                                                                                    |                                                                        |                                                                                                    |
| - @ <u>Servers</u>                                                                                                    |                                                                                                    |                                                                        |                                                                                                    |
| Address Management                                                                                                    | Add delete prioritize and configure IKE Proposa                                                                                                    | de                                                                     |                                                                                                    |
|                                                                                                    | ras, sciere, privilaze, and comgete men richore                                                                                                    | 460°.                                                                  |                                                                                                    |
| EPTP                                                                                                    | where the state of the state of | and a second second                                                    | 1. hr. 10                                                                                                    |
| L2TP                                                                                                    | Select an Inactive Proposal and click Activate to                                                                                                    | o make it Active, or ch                                                | ck Modify, Copy or D                                                                                                    |
| - PPSec                                                                                                    | Select an Active Proposal and click Deactivate                                                                                                    | to make it <b>Inactive</b> , or                                        | click Move Up or Mo                                                                                                    |
| LAN-to-LAN                                                                                                    | Click Add or Copy to add a new Inactive Propo                                                                                                    | sal IKE Proposals are                                                  | used by Security Assoc                                                                                                    |
| KE Proposals                                                                                                    | parameters.                                                                                                    |                                                                        |                                                                                                    |
| - EHP Routing                                                                                                    | <i>f</i>                                                                                                    |                                                                        |                                                                                                    |
|                                                                                                    |                                                                                                    |                                                                        |                                                                                                    |
| - (E) Management Protocols                                                                                                    | 1.5                                                                                                    |                                                                        |                                                                                                    |
| Management Protocols     OEvents                                                                                                    | Active                                                                                                    |                                                                        | Inactive                                                                                                    |
| - <u>Management Protocols</u> - <u> DEvents</u> - <u> Deceneral</u> -                                                                                                    | Active<br>Proposals                                                                                                    | Actions                                                                | Inactive<br>Proposals                                                                                                    |
| <u> <u>     Management Protocols</u> <u> <u> </u></u></u>                                                                                                    | Active<br>Proposals                                                                                                    | Actions                                                                | Inactive<br>Proposals                                                                                                    |
| <u>Management Protocols</u> <u>OFvents</u> <u>Oeneral</u> <u>Client Update</u> <u>Load Balancing</u>                                                                                                    | Active<br>Proposals<br>CiscoVPNClient-3DES-MD5                                                                                                    | Actions<br><< Activate                                                 | Inactive<br>Proposals                                                                                                    |
| <u>Anagement Protocols</u> <u>Origonal</u> <u>Origonal</u> <u>Client Update</u> <u>Load Balancing</u> <u>Output</u> <u>Output</u> <u>Output</u> <u>Client Management</u>                                                                                                    | Active<br>Proposals<br>CiscoVPNClient-3DES-MD5<br>IKE-3DES-MD5<br>IKE-3DES-MD5-DH1                                                                                                    | Actions<br><< Activate                                                 | Inactive<br>Proposals                                                                                                    |
| Hanagement Protocols     DEvents     Deneral     Deleneral     Dele | Active<br>Proposals<br>CiscoVPNClient-3DES-MD5<br>IKE-3DES-MD5<br>IKE-3DES-MD5-DH1<br>IKE-DES-MD5-DH1                                                                                                    | Actions<br><< Activate<br>Deactivate >>                                | Inactive<br>Proposals<br>IKE-3DES-MD5-RSA<br>IKE-3DES-SHA-DSA<br>IKE-3DES-MD5-RSA-D<br>IKE-DES-MD5-RSA-D                                                                    |
| Hanagement Protocols     DEvents     Deneral     Deleneral     Dele | Active<br>Proposals<br>CiscoVPNClient-3DES-MD5<br>IKE-3DES-MD5<br>IKE-3DES-MD5-DH1<br>IKE-0ES-MD5<br>IKE-3DES-MD5-DH2                                                                                                    | Actions<br><< Activate<br>Deactivate >><br>March In                    | Inactive<br>Proposals<br>IKE-3DES-MD5-RSA<br>IKE-3DES-SHA-DSA<br>IKE-3DES-MD5-RSA-D<br>IKE-DES-MD5-DH7<br>OscoVPNClient-3DES                                                |
| Hanagement Protocols     DEvents     Deneral     Deleneral     Dele | Active<br>Proposals<br>CiscoVPNClient-3DES-MD5<br>IKE-3DES-MD5<br>IKE-3DES-MD5-DH1<br>IKE-DES-MD5<br>IKE-3DES-MD5-DH7                                                                                                    | Actions<br><< Activate<br>Deactivate >><br>Move Up                     | Inactive<br>Proposals<br>IKE-3DES-MD5-RSA<br>IKE-3DES-SHA-DSA<br>IKE-3DES-MD5-RSA-D<br>IKE-DES-MD5-RSA-D<br>IKE-DES-MD5-DH7<br>CiscoVPNClient-3DES-<br>CiscoVPNClient-3DES- |
| Hanagement Protocols     DEvents     Deneral     Deneral      | Active<br>Proposals<br>CiscoVPNClient-3DES-MD5<br>IKE-3DES-MD5<br>IKE-3DES-MD5-DH1<br>IKE-DES-MD5<br>IKE-3DES-MD5-DH7                                                                                                    | Actions<br><< Activate<br>Deactivate >><br>Move Up<br>Move Down        | Inactive<br>Proposals<br>IKE-3DES-MD5-RSA<br>IKE-3DES-MD5-RSA-D<br>IKE-DES-MD5-DH7<br>CiscoVPNClient-3DES-<br>CiscoVPNClient-3DES-                                          |
| Hanagement Protocols     DEvents     Deneral     Deneral      | Active<br>Proposals<br>CiscoVPNClient-3DES-MD5<br>IKE-3DES-MD5-DH1<br>IKE-DES-MD5<br>IKE-3DES-MD5-DH7                                                                                                    | Actions<br><< Activate<br>Deactivate >><br>Move Up<br>Move Down        | Inactive<br>Proposals<br>IKE-3DES-MD5-RSA<br>IKE-3DES-SHA-DSA<br>IKE-3DES-MD5-RSA-D<br>IKE-DES-MD5-DH7<br>CiscoVPNClient-3DES-<br>CiscoVPNClient-3DES-                      |
| Hanagement Protocols     DEvents     Devents     Devents      | Active<br>Proposals<br>CiscoVPNClient-3DES-MD5<br>IKE-3DES-MD5<br>IKE-3DES-MD5-DH1<br>IKE-DES-MD5<br>IKE-3DES-MD5-DH7                                                                                                    | Actions<br><< Activate<br>Deactivate >><br>Move Up<br>Move Down<br>Add | Inactive<br>Proposals<br>IKE-3DES-MD5-RSA<br>IKE-3DES-SHA-DSA<br>IKE-3DES-MD5-RSA-D<br>IKE-DES-MD5-DH7<br>CiscoVPNClient-3DES-<br>CiscoVPNClient-3DES-                      |

5. IPSecセキュリティアソシエーション(SA)を確認します。ステップ3では、IPsec SAはESP-3DES-MD5です。必要に応じて新しいIPsec SAを作成できますが、グループで正しいIPsec SAを使用していることを確認してください。使用するIPsec SAのPerfect Forward Secrecy(PFS)を無効にする必要があります。[Configuration] > [Policy Management] > [Traffic Management] > [SAs] の順に選択して、IKEプロポーザルとしてCisco VPN Clientを 選択します。テキストボックスにSA名を入力し、次のように適切な選択を行います。

| Configuration   Policy Management   Traffic Management   Traffic Managem | gement   Security Associations   Modify           |
|----------------------------------------------------------------------------------------------------|---------------------------------------------------|
| Modify a configured Security Association.                                                                                                    |                                                   |
| SA Name ESP-3DES-MD5                                                                                                    | Specify the name of this Security Association (S  |
| Inheritance From Rule 💌                                                                                                    | Select the granularity of this SA.                |
| IPSec Parameters                                                                                                    |                                                   |
| Authentication Algorithm ESP/MD5/HMAC-128 💌                                                                                                    | Select the packet authentication algorithm to use |
| Encryption Algorithm 3DES-168 -                                                                                                    | Select the ESP encryption algorithm to use.       |
| Encapsulation Mode Tunnel                                                                                                    | Select the Encapsulation Mode for this SA.        |
| Perfect Forward Secrecy Disabled                                                                                                    | Select the use of Perfect Forward Secrecy.        |
| Lifetime Measurement Time 💌                                                                                                    | Select the lifetime measurement of the IPSec ke   |
| Data Lifetime 10000                                                                                                    | Specify the data lifetime in kilobytes (KB).      |
| Time Lifetime 28800                                                                                                    | Specify the time lifetime in seconds.             |
| IKE Parameters                                                                                                    |                                                   |
| IKE Peer 0.0.0.0                                                                                                    | Specify the IKE Peer for a LAN-to-LAN IPSe        |
| Negotiation Mode Aggressive 💌                                                                                                    | Select the IKE Negotiation mode to use.           |
| Digital Certificate None (Use Preshared Keys) 💌                                                                                                    | Select the Digital Certificate to use.            |
| Certificate Transmission<br>© Entire certificate chain<br>© Identity certificate only                                                                                                    | Choose how to send the digital certificate to the |
| IKE Proposal CiscoVPNClient-3DES-MD5                                                                                                    | Select the IKE Proposal to use as IKE initiator.  |

注:事前に定義されたSAを選択する場合、この手順と次の手順はオプションです。クライ アントにダイナミックに割り当てられたIPアドレスがある場合は、[IKE peer]テキストボッ クスで0.0.00を使用します。次の例に示すように、IKE ProposalがCiscoVPNClient-3DES-MD5に設定されていることを確認します。

6. [リスト内の**ネットワーク**がトンネルをバイパス*できるようにする]をクリックしないでくだ さい*。この理由は、スプリットトンネリングがサポートされていますが、EzVPN Client機能 ではバイパス機能がサポートされていないためです。

|                                                                                                    |                                     |                                                                                                    | _ |
|----------------------------------------------------------------------------------------------------|-------------------------------------|----------------------------------------------------------------------------------------------------|---|
| <u>Configuration</u> <u>Interfaces</u> <u>System</u> <u>Ouser Management</u>                        | Banner                              |                                                                                                    | A |
| Base Group<br>Groups                                                                                | Allow Password<br>Storage on Client |                                                                                                    | 4 |
| <u>⊕Policy Management</u> <u>⊕Policy Management</u> <u>⊕ Administration</u> <del>⊕</del> Monitoring | Split Tunneling<br>Policy           | <ul> <li>Tunnel everything</li> <li>Allow the networks in list to bypass<br/>the tunnel</li> <li>Only tunnel networks in list</li> </ul> | য |
|                                                                                                    | Split Tunneling<br>Network List     | -None-                                                                                                    | R |

7. [Configuration] > [User Management] > [Users] を選択して、ユーザを追加します。ユーザー 名とパスワードを定義し、グループに割り当て、「追加」をクリ**ックします**。

| Configuration Interfaces  Disvaten  Disvaten  Diser Management  Groups  Users  Disers  Disers | Configuration<br>This section le<br>override group<br>Identity Ge | )   User Managemer<br>ts you add a user. U<br>o values.<br>neral   IPSec   PPT | nt   Users   Add<br>incheck the Inherit? box and enter a new value to<br>P/L2TP       |
|----------------------------------------------------------------------------------------------------|-------------------------------------------------------------------|--------------------------------------------------------------------------------|---------------------------------------------------------------------------------------|
| - D-Administration                                                                                                    |                                                                   | Ic                                                                             | lentity Parameters                                                                    |
| -tristenitoring                                                                                                    | Attribute                                                         | Value                                                                          | Description                                                                           |
|                                                                                                    | Username                                                          | padma                                                                          | Enter a unique username.                                                              |
|                                                                                                    | Password                                                          |                                                                                | Enter the user's password. The password must satisfy the group password requirements. |
|                                                                                                    | Verify                                                            | Acceleration                                                                   | Verify the user's password.                                                           |
|                                                                                                    | Group                                                             | turaro 💌                                                                       | Enter the group to which this user belongs.                                           |
|                                                                                                    | IP Address                                                        |                                                                                | Enter the IP address assigned to this user.                                           |
|                                                                                                    | Subnet<br>Mask                                                    |                                                                                | Enter the subnet mask assigned to this user.                                          |
|                                                                                                    | Add                                                               | Cancel                                                                         |                                                                                       |
| CISCO SYSTEMS                                                                                                    |                                                                   |                                                                                |                                                                                       |

8. [Administration] > [Admin Sessions]を選択し、ユーザが接続されていることを確認します。 NEMでは、VPNコンセントレータはプールからIPアドレスを割り当てません。注:事前定義 SAを選択する場合、この手順はオプションです。

| LAN-to-LAN Sessi                                                    | ons                                      |          |                        |                            | [ Ren        | iote Access Ses | nons   Manager         | nent Sessions ] |
|---------------------------------------------------------------------|------------------------------------------|----------|------------------------|----------------------------|--------------|-----------------|------------------------|-----------------|
| Connection Nam                                                      | e IP Address                             | Protocol | Encryption             | Login Time                 | Duration     | Bytes Tx        | Bytes Rx               | Actions         |
|                                                                     |                                          |          | No LAN-to-I            | AN Sessions                |              |                 |                        |                 |
|                                                                     |                                          |          |                        |                            |              |                 |                        |                 |
| Remote Access Ses                                                   | sions                                    |          |                        |                            | []_0         | N-to-LAN Set    | tions I Managers       | orni, Sextoni 1 |
| Username                                                            | Assigned IP Address<br>Public IP Address | Group    | Protocol<br>Encryption | Login Time<br>Duration     | Client Versi | Type Byte       | es Tx<br>es Rx         | Actions         |
| Cure MAE                                                            | 192.168.253.0<br>172.16.172.46           | turáro   | IPSec<br>3DES-168      | Mar 31 18 32:23<br>0:02:50 | N/J          |                 | 301320<br>301320 [Loge | nti Eng (       |
|                                                                     |                                          |          |                        |                            |              |                 |                        |                 |
| Management Sessions [LAN-to-LAN Sessions   Remote Access Sessions ] |                                          |          |                        |                            |              |                 |                        |                 |
| Administrator                                                       | IP Address                               | Protocol | Encryptic              | m Log                      | in Time      | Duration        | A                      | rtions          |
| admm                                                                | 171.69.89.5                              | HTTP     | None                   | Mar 31 18:3                | 5:01         | 0:00:12         | [Logout] Pa            | ng]             |

9. [Save Needed]または[Save]アイコンをクリックして、設定を保存します。

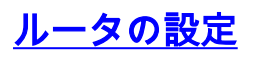

<u>show versionの出力</u>

show version

Cisco Internetwork Operating System Software IOS (tm) C1700 Software (C1700-BK9NO3R2SY7-M), Version 12.2(8)YJ, EARLY DEPLOYMENT RELEASE SOFTWARE (fc1) 1721-1(ADSL) uptime is 4 days, 5 hours, 33 minutes System returned to ROM by reload System image file is "flash:c1700-bk9no3r2sy7-mz.122-8.YJ.bin" cisco 1721 (MPC860P) processor (revision 0x100) with 88474K/9830K bytes 16384K bytes of processor board System flash (Read/Write) 1721-1 1721-1 (ADSL) #**show run** version 12.2 service timestamps debug uptime service timestamps log uptime no service password-encryption hostname 1721-1 (ADSL) !--- Specify the configuration name !--- to be assigned to the interface. crypto ipsec client ezvpn SJVPN !--- Tunnel control; automatic is the default. connect auto !--- The group name and password should be the same as given in the VPN Concentrator. group turaro key tululo !--- The mode that is chosen as the network extension. mode network-extension !--- The tunnel peer end (VPN Concentrator public interface IP address). peer 172.16.172.41 interface Loopback0 ip address 192.168.254.1 255.255.255.0 !--- Configure the Loopback interface !--- as the inside interface. ip nat inside !--- Specifies the Cisco EzVPN Remote configuration name !--- to be assigned to the **inside** interface. crypto ipsec client ezvpn SJVPN inside interface Loopback1 ip address 192.168.253.1 255.255.255.0 ip nat inside crypto ipsec client ezvpn SJVPN inside 1 interface FastEthernet0 ip address 172.16.172.46 255.255.255.240 !--- Configure the FastEthernet interface !--- as the outside interface. ip nat outside !--- Specifies the Cisco EzVPN Remote configuration name !--- to be assigned to the first outside interface, because !--- outside is not specified for the interface. !--- The default is outside. crypto ipsec client ezvpn SJVPN !--- Specify the overload option with the **ip nat** command !--- in global configuration mode in order to enable !--- Network Address Translation (NAT) of the inside source address !--- so that multiple PCs can use the single IP address. ip nat inside source route-map EZVPN interface FastEthernet0 overload ip classless ip route 0.0.0.0 0.0.0.0 172.16.172.41 1

access-list 177 deny ip 192.168.254.0 0.0.0.255

```
192.168.2.0 0.0.0.255
access-list 177 deny
                       ip 192.168.253.0 0.0.0.255
192.168.2.0 0.0.0.255
access-list 177 permit ip 192.168.253.0 0.0.0.255 any
access-list 177 permit ip 192.168.254.0 0.0.0.255 any
1
route-map EZVPN permit 10
match ip address 177
1
!
line con 0
line aux 0
line vty 0 4
password cisco
login
1
no scheduler allocate
end
```

## <u>確認</u>

ここでは、設定が正常に機能しているかどうかを確認します。

<u>アウトプット インタープリタ ツール(登録ユーザ専用)(OIT)は、特定の show コマンドをサ</u> <u>ポートします。</u>OIT を使用して、show コマンドの出力の分析を表示します。

両方のデバイスを設定すると、Cisco 3640ルータは、ピアのIPアドレスを使用してVPNコンセン トレータに自動的に接続することによって、VPNトンネルの設定を試みます。最初の ISAKMP パ ラメータが交換されると、ルータは次のメッセージを表示します。

Pending XAuth Request, Please enter the following command: crypto ipsec client ezvpn xauth

crypto ipsec client ezvpn xauth コマンドを入力する必要があり、入力するとユーザ名とパスワードが求められます。これは、VPNコンセントレータで設定されているユーザ名とパスワードと一致する必要があります(ステップ7)。 ユーザ名とパスワードが両方のピアで合意されると、残りのパラメータが一致し、IPsec VPNトンネルが起動します。

EZVPN(SJVPN): Pending XAuth Request, Please enter the following command:

EZVPN: crypto ipsec client ezvpn xauth

!--- Enter the crypto ipsec client ezvpn xauth command.

crypto ipsec client ezvpn xauth

Enter Username and Password.: **padma** Password: : **password** 

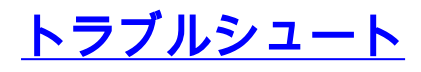

ここでは、設定のトラブルシューティングに使用できる情報を示します。

## <u>トラブルシューティングのためのコマンド</u>

一部の show コマンドはアウトプット インタープリタ ツールによってサポートされています(登録ユーザ専用)。このツールを使用することによって、show コマンド出力の分析結果を表示できます。

注:debugコマンドを発行す<u>る前に、『debugコマンドの</u>重要な情報』を参照してください。

- debug crypto ipsec client ezvpn:EzVPN Client機能の設定と実装を示す情報を表示します。
- debug crypto ipsec: IPsec 接続に関するデバッグ情報を表示します。
- debug crypto isakmp:IPSec接続に関するデバッグ情報を表示し、両端で互換性がないために 拒否された最初の属性セットを表示します。
- show debug: 各デバッグオプションの状態を表示します。

## <u>debugコマンドの出力</u>

crypto ipsec client ezvpn SJVPNコマンドを入力するとすぐに、EzVPN Clientはサーバへの接続を 試みます。グループ設定でconnect manualコマンドを変更する場合は、crypto ipsec client ezvpn connect SJVPNコマンドを入力して、サーバへのプロポーザルの交換を開始します。

```
4d05h: ISAKMP (0:3): beginning Aggressive Mode exchange
4d05h: ISAKMP (0:3): sending packet to 172.16.172.41 (I) AG_INIT_EXCH
4d05h: ISAKMP (0:3): received packet from 172.16.172.41 (I) AG_INIT_EXCH
4d05h: ISAKMP (0:3): processing SA payload. message ID = 0
4d05h: ISAKMP (0:3): processing ID payload. message ID = 0
4d05h: ISAKMP (0:3): processing vendor id payload
4d05h: ISAKMP (0:3): vendor ID is Unity
4d05h: ISAKMP (0:3): processing vendor id payload
4d05h: ISAKMP (0:3): vendor ID seems Unity/DPD but bad major
4d05h: ISAKMP (0:3): vendor ID is XAUTH
4d05h: ISAKMP (0:3): processing vendor id payload
4d05h: ISAKMP (0:3): vendor ID is DPD
4d05h: ISAKMP (0:3) local preshared key found
4d05h: ISAKMP (0:3) Authentication by xauth preshared
4d05h: ISAKMP (0:3): Checking ISAKMP transform 6 against priority 65527 policy
4d05h: ISAKMP:
                   encryption 3DES-CBC
4d05h: ISAKMP:
                  hash MD5
                  default group 2
4d05h: ISAKMP:
                  auth XAUTHInitPreShared
4d05h: ISAKMP:
4d05h: ISAKMP:
                  life type in seconds
4d05h: ISAKMP:
                 life duration (VPI) of 0x0 0x20 0xC4 0x9B
4d05h: ISAKMP (0:3): Encryption algorithm offered does not match policy!
4d05h: ISAKMP (0:3): atts are not acceptable. Next payload is 0
4d05h: ISAKMP (0:3): Checking ISAKMP transform 6 against priority 65528 policy
4d05h: ISAKMP:
                   encryption 3DES-CBC
4d05h: ISAKMP:
                   hash MD5
                  default group 2
4d05h: ISAKMP:
4d05h: ISAKMP:
                  auth XAUTHInitPreShared
4d05h: ISAKMP:
                  life type in seconds
4d05h: ISAKMP:
                  life duration (VPI) of 0x0 0x20 0xC4 0x9B
4d05h: ISAKMP (0:3): Encryption algorithm offered does not match policy!
4d05h: ISAKMP (0:3): atts are not acceptable. Next payload is 0
4d05h: ISAKMP (0:3): Checking ISAKMP transform 6 against priority 65529 policy
4d05h: ISAKMP:
                  encryption 3DES-CBC
4d05h: ISAKMP:
                  hash MD5
4d05h: ISAKMP:
                  default group 2
4d05h: ISAKMP:
                 auth XAUTHInitPreShared
```

4d05h: ISAKMP: life type in seconds life duration (VPI) of 0x0 0x20 0xC4 0x9B 4d05h: ISAKMP: 4d05h: ISAKMP (0:3): Encryption algorithm offered does not match policy! 4d05h: ISAKMP (0:3): atts are not acceptable. Next payload is 0 4d05h: ISAKMP (0:3): Checking ISAKMP transform 6 against priority 65530 policy 4d05h: ISAKMP: encryption 3DES-CBC hash MD5 4d05h: ISAKMP: default group 2 4d05h: ISAKMP: auth XAUTHInitPreShared 4d05h: ISAKMP: life type in seconds 4d05h: ISAKMP: 4d05h: ISAKMP: life duration (VPI) of 0x0 0x20 0xC4 0x9B 4d05h: ISAKMP (0:3): Encryption algorithm offered does not match policy! 4d05h: ISAKMP (0:3): atts are not acceptable. Next payload is 0 4d05h: ISAKMP (0:3): Checking ISAKMP transform 6 against priority 65531 policy 4d05h: ISAKMP: encryption 3DES-CBC 4d05h: ISAKMP: hash MD5 4d05h: ISAKMP: default group 2 4d05h: ISAKMP: auth XAUTHInitPreShared 4d05h: ISAKMP: life type in seconds 4d05h: ISAKMP: life duration (VPI) of 0x0 0x20 0xC4 0x9B 4d05h: ISAKMP (0:3): Hash algorithm offered does not match policy! 4d05h: ISAKMP (0:3): atts are not acceptable. Next payload is 0 4d05h: ISAKMP (0:3): Checking ISAKMP transform 6 against priority 65532 policy 4d05h: ISAKMP: encryption 3DES-CBC 4d05h: ISAKMP: hash MD5 default group 2 4d05h: ISAKMP: 4d05h: ISAKMP: auth XAUTHInitPreShared 4d05h: ISAKMP: life type in seconds life duration (VPI) of 0x0 0x20 0xC4 0x9B 4d05h: ISAKMP: 4d05h: ISAKMP (0:3): atts are acceptable. Next payload is 0 4d05h: ISAKMP (0:3): processing KE payload. message ID = 0 4d05h: ISAKMP (0:3): processing NONCE payload. message ID = 0 4d05h: ISAKMP (0:3): SKEYID state generated 4d05h: ISAKMP (0:3): processing HASH payload. message ID = 0 4d05h: <code>ISAKMP</code> (0:3): SA has been authenticated with 172.16.172.41</code> 4d05h: ISAKMP (0:3): sending packet to 172.16.172.41 (I) AG\_INIT\_EXCH 4d05h: ISAKMP (0:3): Input = IKE MESG FROM PEER, IKE AM EXCH Old State = IKE\_I\_AM1 New State = IKE\_P1\_COMPLETE 4d05h: IPSEC(key\_engine): got a queue event... 4d05h: IPSec: Key engine got KEYENG\_IKMP\_MORE\_SAS message 4d05h: ISAKMP (0:3): Need XAUTH 4d05h: ISAKMP (0:3): Input = IKE\_MESG\_INTERNAL, IKE\_PHASE1\_COMPLETE

Old State = IKE\_P1\_COMPLETE New State = IKE\_P1\_COMPLETE

!--- Phase 1 (ISAKMP) is complete. 4d05h: ISAKMP: received ke message (6/1) 4d05h: ISAKMP: received KEYENG\_IKMP\_MORE\_SAS message 4d05h: ISAKMP: set new node -857862190 to CONF\_XAUTH !---Initiate extended authentication. 4d05h: ISAKMP (0:3): sending packet to 172.16.172.41 (I) CONF\_XAUTH 4d05h: ISAKMP (0:3): purging node -857862190 4d05h: ISAKMP (0:3): Sending initial contact. 4d05h: ISAKMP (0:3): received packet from 172.16.172.41 (I) CONF\_XAUTH 4d05h: ISAKMP: set new node -1898481791 to CONF\_XAUTH 4d05h: ISAKMP (0:3): processing transaction payload from 172.16.172.41. message ID = -1898481791 4d05h: ISAKMP: Config payload REQUEST 4d05h: ISAKMP (0:3): checking request: 4d05h: ISAKMP: XAUTH\_TYPE\_V2 4d05h: ISAKMP: XAUTH\_USER\_NAME\_V2 4d05h: ISAKMP: XAUTH\_USER\_PASSWORD\_V2 4d05h: ISAKMP: XAUTH\_MESSAGE\_V2 4d05h: ISAKMP (0:3): Xauth process request 4d05h: ISAKMP (0:3): Input = IKE\_MESG\_FROM\_PEER, IKE\_CFG\_REQUEST 0ld State = IKE\_P1\_COMPLETE New State = IKE\_XAUTH\_REPLY\_AWAIT 4d05h: EZVPN(SJVPN): Current State: READY 4d05h: EZVPN(SJVPN): Event: XAUTH\_REQUEST 4d05h: EZVPN(SJVPN): ezvpn\_xauth\_request 4d05h: EZVPN(SJVPN): ezvpn\_parse\_xauth\_msg 4d05h: EZVPN: Attributes sent in xauth request message: 4d05h: XAUTH\_TYPE\_V2(SJVPN): 0 4d05h: XAUTH\_USER\_NAME\_V2(SJVPN): 4d05h: XAUTH\_USER\_PASSWORD\_V2(SJVPN): 4d05h: XAUTH\_MESSAGE\_V2(SJVPN): 4d05h: 4d05h: EZVPN(SJVPN): New State: XAUTH\_REQ 4d05h: ISAKMP (0:3): Input = IKE\_MESG\_INTERNAL, IKE\_PHASE1\_COMPLETE Old State = IKE\_XAUTH\_REPLY\_AWAIT New State = IKE\_XAUTH\_REPLY\_AWAIT 4d05h: EZVPN(SJVPN): Pending XAuth Request, Please enter the following command: 4d05h: EZVPN: crypto ipsec client ezvpn xauth

!--- Enter the crypto ipsec client ezvpn xauth command.

#### crypto ipsec client ezvpn xauth

Enter Username and Password .: padma

Password: : password

!--- The router requests your username and password that is !--- configured on the server. 4d05h: EZVPN(SJVPN): Current State: XAUTH\_REQ 4d05h: EZVPN(SJVPN): Event: XAUTH\_PROMPTING 4d05h: EZVPN(SJVPN): New State: XAUTH\_PROMPT 1721-1(ADSL) # 4d05h: EZVPN(SJVPN): Current State: XAUTH\_PROMPT 4d05h: EZVPN(SJVPN): Event: XAUTH\_REQ\_INFO\_READY 4d05h: EZVPN(SJVPN): ezvpn\_xauth\_reply 4d05h: XAUTH\_TYPE\_V2(SJVPN): 0 4d05h: XAUTH\_USER\_NAME\_V2(SJVPN): Cisco\_MAE 4d05h: XAUTH\_USER\_PASSWORD\_V2(SJVPN): <omitted> 4d05h: EZVPN(SJVPN): New State: XAUTH\_REPLIED 4d05h: xauth-type: 0 4d05h: username: Cisco\_MAE 4d05h: password: <omitted> 4d05h: message <Enter Username and Password.> 4d05h: ISAKMP (0:3): responding to peer config from 172.16.172.41. ID = -1898481791 4d05h: ISAKMP (0:3): sending packet to 172.16.172.41 (I) CONF\_XAUTH 4d05h: ISAKMP (0:3): deleting node -1898481791 error FALSE reason "done with xauth request/reply exchange" 4d05h: ISAKMP (0:3): Input = IKE\_MESG\_INTERNAL, IKE\_XAUTH\_REPLY\_ATTR Old State = IKE\_XAUTH\_REPLY\_AWAIT New State = IKE\_XAUTH\_REPLY\_SENT 4d05h: ISAKMP (0:3): received packet from 172.16.172.41 (I) CONF\_XAUTH 4d05h: ISAKMP: set new node -1602220489 to CONF\_XAUTH 4d05h: ISAKMP (0:3): processing transaction payload from 172.16.172.41. message ID = -1602220489 4d05h: ISAKMP: Config payload SET 4d05h: ISAKMP (0:3): Xauth process set, status = 1 4d05h: ISAKMP (0:3): checking SET: 4d05h: ISAKMP: XAUTH\_STATUS\_V2 XAUTH-OK 4d05h: ISAKMP (0:3): attributes sent in message: 4d05h: Status: 1 4d05h: ISAKMP (0:3): sending packet to 172.16.172.41 (I) CONF\_XAUTH 4d05h: ISAKMP (0:3): deleting node -1602220489 error FALSE reason "" 4d05h: ISAKMP (0:3): Input = IKE\_MESG\_FROM\_PEER, IKE\_CFG\_SET Old State = IKE\_XAUTH\_REPLY\_SENT New State = IKE\_P1\_COMPLETE 4d05h: EZVPN(SJVPN): Current State: XAUTH\_REPLIED 4d05h: EZVPN(SJVPN): Event: XAUTH\_STATUS 4d05h: EZVPN(SJVPN): New State: READY 4d05h: ISAKMP (0:3): Need config/address 4d05h: ISAKMP (0:3): Need config/address 4d05h: ISAKMP: set new node 486952690 to CONF\_ADDR 4d05h: ISAKMP (0:3): initiating peer config to 172.16.172.41. ID = 486952690 4d05h: ISAKMP (0:3): sending packet to 172.16.172.41 (I) CONF\_ADDR 4d05h: ISAKMP (0:3): Input = IKE\_MESG\_INTERNAL, IKE\_PHASE1\_COMPLETE Old State = IKE\_P1\_COMPLETE New State = IKE\_CONFIG\_MODE\_REQ\_SENT 4d05h: ISAKMP (0:3): received packet from 172.16.172.41 (I) CONF\_ADDR 4d05h: ISAKMP (0:3): processing transaction payload from 172.16.172.41. message ID = 486952690 4d05h: ISAKMP: Config payload REPLY 4d05h: ISAKMP(0:3) process config reply 4d05h: ISAKMP (0:3): deleting node 486952690 error FALSE reason "done with transaction" 4d05h: ISAKMP (0:3): Input = IKE\_MESG\_FROM\_PEER, IKE\_CFG\_REPLY Old State = IKE\_CONFIG\_MODE\_REQ\_SENT New State = IKE\_P1\_COMPLETE 4d05h: EZVPN(SJVPN): Current State: READY 4d05h: EZVPN(SJVPN): Event: MODE\_CONFIG\_REPLY 4d05h: EZVPN(SJVPN): ezvpn\_mode\_config 4d05h: EZVPN(SJVPN): ezvpn\_parse\_mode\_config\_msg 4d05h: EZVPN: Attributes sent in message 4d05h: ip\_ifnat\_modified: old\_if 0, new\_if 2 4d05h: ip\_ifnat\_modified: old\_if 0, new\_if 2 4d05h: ip\_ifnat\_modified: old\_if 1, new\_if 2 4d05h: EZVPN(SJVPN): New State: SS\_OPEN 4d05h: ISAKMP (0:3): Input = IKE\_MESG\_INTERNAL, IKE\_PHASE1\_COMPLETE Old State = IKE\_P1\_COMPLETE New State = IKE\_P1\_COMPLETE 4d05h: IPSEC(sa\_request): , (key eng. msg.) OUTBOUND local= 172.16.172.46, remote= 172.16.172.41, local\_proxy= 192.168.254.0/255.255.255.0/0/0 (type=4), remote\_proxy= 0.0.0.0/0.0.0.0/0/0 (type=4), protocol= ESP, transform= esp-3des esp-sha-hmac , lifedur= 2147483s and 4608000kb, spi= 0xE6DB9372(3873149810), conn\_id= 0, keysize= 0, flags= 0x400C 4d05h: IPSEC(sa\_request): , (key eng. msg.) OUTBOUND local= 172.16.172.46, remote= 172.16.172.41, local\_proxy= 192.168.254.0/255.255.255.0/0/0 (type=4), remote\_proxy= 0.0.0.0/0.0.0.0/0/0 (type=4), protocol= ESP, transform= esp-3des esp-md5-hmac , lifedur= 2147483s and 4608000kb, spi= 0x3C77C53D(1014482237), conn\_id= 0, keysize= 0, flags= 0x400C 4d05h: IPSEC(sa\_request): , (key eng. msg.) OUTBOUND local= 172.16.172.46, remote= 172.16.172.41, local\_proxy= 192.168.254.0/255.255.255.0/0/0 (type=4), remote\_proxy= 0.0.0.0/0.0.0/0/0 (type=4), protocol= ESP, transform= esp-des esp-sha-hmac , lifedur= 2147483s and 4608000kb, spi= 0x79BB8DF4(2042334708), conn\_id= 0, keysize= 0, flags= 0x400C 4d05h: IPSEC(sa\_request): , (key eng. msg.) OUTBOUND local= 172.16.172.46, remote= 172.16.172.41, local\_proxy= 192.168.254.0/255.255.255.0/0/0 (type=4), remote\_proxy= 0.0.0.0/0.0.0/0/0 (type=4), protocol= ESP, transform= esp-des esp-md5-hmac , lifedur= 2147483s and 4608000kb, spi=

0x19C3A5B2(432252338), conn\_id= 0, keysize= 0, flags= 0x400C 4d05h: ISAKMP: received ke message (1/4) 4d05h: ISAKMP: set new node 0 to QM\_IDLE 4d05h: EZVPN(SJVPN): Current State: SS\_OPEN 4d05h: EZVPN(SJVPN): Event: SOCKET\_READY 4d05h: EZVPN(SJVPN): No state change 4d05h: ISAKMP (0:3): sitting IDLE. Starting QM immediately (QM\_IDLE ) 4d05h: ISAKMP (0:3): beginning Quick Mode exchange, M-ID of -1494477527 4d05h: IPSEC(sa\_request): , (key eng. msg.) OUTBOUND local= 172.16.172.46, remote= 172.16.172.41, local\_proxy= 192.168.253.0/255.255.255.0/0/0 (type=4), remote\_proxy= 0.0.0.0/0.0.0.0/0/0 (type=4), protocol= ESP, transform= esp-3des esp-sha-hmac , lifedur= 2147483s and 4608000kb, spi= 0xB18CF11E(2978803998), conn\_id= 0, keysize= 0, flags= 0x400C 4d05h: IPSEC(sa\_request): , (key eng. msg.) OUTBOUND local= 172.16.172.46, remote= 172.16.172.41, local\_proxy= 192.168.253.0/255.255.255.0/0/0 (type=4), remote\_proxy= 0.0.0.0/0.0.0.0/0/0 (type=4), protocol= ESP, transform= esp-3des esp-md5-hmac , lifedur= 2147483s and 4608000kb, spi= 0xA8C469EC(2831444460), conn\_id= 0, keysize= 0, flags= 0x400C 4d05h: IPSEC(sa\_request): , (key eng. msg.) OUTBOUND local= 172.16.172.46, remote= 172.16.172.41, local\_proxy= 192.168.253.0/255.255.255.0/0/0 (type=4), remote\_proxy= 0.0.0.0/0.0.0.0/0/0 (type=4), protocol= ESP, transform= esp-des esp-sha-hmac , lifedur= 2147483s and 4608000kb, spi= 0xBC5AD5EE(3160069614), conn\_id= 0, keysize= 0, flags= 0x400C 4d05h: IPSEC(sa\_request): , (key eng. msg.) OUTBOUND local= 172.16.172.46, remote= 172.16.172.41, local\_proxy= 192.168.253.0/255.255.255.0/0/0 (type=4), remote\_proxy= 0.0.0.0/0.0.0.0/0/0 (type=4), protocol= ESP, transform= esp-des esp-md5-hmac , lifedur= 2147483s and 4608000kb, spi= 0x8C34C692(2352268946), conn\_id= 0, keysize= 0, flags= 0x400C 4d05h: ISAKMP (0:3): sending packet to 172.16.172.41 (I) QM\_IDLE 4d05h: ISAKMP (0:3): Node -1494477527, Input = IKE\_MESG\_INTERNAL, IKE\_INIT\_QM Old State = IKE\_QM\_READY New State = IKE\_QM\_I\_QM1 4d05h: ISAKMP: received ke message (1/4) 4d05h: ISAKMP: set new node 0 to QM\_IDLE 4d05h: ISAKMP (0:3): sitting IDLE. Starting QM immediately (QM\_IDLE ) 4d05h: ISAKMP (0:3): beginning Quick Mode exchange, M-ID of -1102788797 4d05h: EZVPN(SJVPN): Current State: SS\_OPEN 4d05h: EZVPN(SJVPN): Event: SOCKET\_READY 4d05h: EZVPN(SJVPN): No state change 4d05h: ISAKMP (0:3): sending packet to 172.16.172.41 (I) QM\_IDLE 4d05h: ISAKMP (0:3): Node -1102788797, Input = IKE\_MESG\_INTERNAL, IKE\_INIT\_QM Old State = IKE\_QM\_READY New State = IKE\_QM\_I\_QM1 4d05h: ISAKMP (0:3): received packet from 172.16.172.41 (I) QM\_IDLE 4d05h: ISAKMP: set new node 733055375 to QM\_IDLE 4d05h: ISAKMP (0:3): processing HASH payload. message ID = 733055375 4d05h: ISAKMP (0:3): processing NOTIFY RESPONDER\_LIFETIME protocol 1 spi 0, message ID = 733055375, sa = 820ABFA0 4d05h: ISAKMP (0:3): processing responder lifetime 4d05h: ISAKMP (0:3): start processing isakmp responder lifetime 4d05h: ISAKMP (0:3): restart ike sa timer to 86400 secs 4d05h: ISAKMP (0:3): deleting node 733055375 error FALSE reason "informational (in) state 1" 4d05h: ISAKMP (0:3): Input = IKE\_MESG\_FROM\_PEER, IKE\_INFO\_NOTIFY Old State = IKE\_P1\_COMPLETE New State = IKE\_P1\_COMPLETE 4d05h: ISAKMP (0:3): received packet from 172.16.172.41 (I) QM\_IDLE 4d05h: ISAKMP (0:3): processing HASH payload. message ID = -1494477527 4d05h: ISAKMP (0:3): processing SA payload. message ID = -1494477527 4d05h: ISAKMP (0:3): Checking IPSec proposal 1 4d05h: ISAKMP: transform 1, ESP\_3DES 4d05h: ISAKMP: attributes in transform: 4d05h: ISAKMP: SA life type in seconds 4d05h: ISAKMP: SA life duration (VPI) of 0x0 0x20 0xC4 0x9B 4d05h: ISAKMP: SA life type in kilobytes 4d05h: ISAKMP: SA life duration (VPI) of 0x0 0x46 0x50 0x0 4d05h: ISAKMP: encaps is 1 4d05h: ISAKMP: authenticator is HMAC-MD5 4d05h: ISAKMP (0:3): atts are acceptable. 4d05h: IPSEC(validate\_proposal\_request): proposal part #1, (key eng. msg.) INBOUND local= 172.16.172.46, remote= 172.16.172.41, local\_proxy= 192.168.254.0/255.255.255.0/0/0 (type=4), remote\_proxy= 0.0.0.0/0.0.0/0/0 (type=4), protocol= ESP, transform= esp-3des esp-md5-hmac , lifedur= 0s and 0kb, spi= 0x0(0), conn\_id= 0, keysize= 0, flags= 0x4 4d05h: ISAKMP (0:3): processing NONCE payload. message ID = -1494477527 4d05h: ISAKMP (0:3): processing ID payload. message ID = -1494477527 4d05h: ISAKMP (0:3): processing ID payload. message ID = -1494477527 4d05h: ISAKMP (0:3): processing NOTIFY RESPONDER\_LIFETIME protocol 3 spi 1344958901, message ID = -1494477527, sa = 820ABFA0 4d05h: ISAKMP (0:3): processing responder lifetime 4d05h: ISAKMP (3): responder lifetime of 28800s 4d05h: ISAKMP (3): responder lifetime of 0kb 4d05h: ISAKMP (0:3): Creating IPSec SAs 4d05h: inbound SA from 172.16.172.41 to 172.16.172.46 (proxy 0.0.0.0 to 192.168.254.0) 4d05h: has spi 0x3C77C53D and conn\_id 2000 and flags 4 4d05h: lifetime of 28800 seconds 4d05h: outbound SA from 172.16.172.46 to 172.16.172.41 (proxy 192.168.254.0 to 0.0.0.0 ) 4d05h: has spi 1344958901 and conn\_id 2001 and flags C 4d05h: lifetime of 28800 seconds 4d05h: ISAKMP (0:3): sending packet to 172.16.172.41 (I) QM\_IDLE 4d05h: ISAKMP (0:3): deleting node -1494477527 error FALSE reason "" 4d05h: ISAKMP (0:3): Node -1494477527, Input = IKE\_MESG\_FROM\_PEER, IKE\_QM\_EXCH Old State = IKE\_QM\_I\_QM1 New State = IKE\_QM\_PHASE2\_COMPLETE 4d05h: ISAKMP (0:3): received packet from 172.16.172.41 (I) QM\_IDLE 4d05h: ISAKMP (0:3): processing HASH payload. message ID = -1102788797 4d05h: ISAKMP (0:3): processing SA payload. message ID = -1102788797 4d05h: ISAKMP (0:3): Checking IPSec proposal 1 4d05h: ISAKMP: transform 1, ESP\_3DES 4d05h: ISAKMP: attributes in transform: 4d05h: ISAKMP: SA life type in seconds 4d05h: ISAKMP: SA life duration (VPI) of 0x0 0x20 0xC4 0x9B 4d05h: ISAKMP: SA life type in kilobytes 4d05h: ISAKMP: SA life duration (VPI) of 0x0 0x46 0x50 0x0 4d05h: ISAKMP: encaps is 1

4d05h: ISAKMP: authenticator is HMAC-MD5 4d05h: ISAKMP (0:3): atts are acceptable. 4d05h: IPSEC(validate\_proposal\_request): proposal part #1, (key eng. msg.) INBOUND local= 172.16.172.46, remote= 172.16.172.41, local\_proxy= 192.168.253.0/255.255.255.0/0/0 (type=4), remote\_proxy= 0.0.0.0/0.0.0.0/0/0 (type=4), protocol= ESP, transform= esp-3des esp-md5-hmac, lifedur= 0s and 0kb, spi= 0x0(0), conn\_id= 0, keysize= 0, flags= 0x4 4d05h: ISAKMP (0:3): processing NONCE payload. message ID = -1102788797 4d05h: ISAKMP (0:3): processing ID payload. message ID = -1102788797 4d05h: ISAKMP (0:3): processing ID payload. message ID = -1102788797 4d05h: ISAKMP (0:3): processing NOTIFY RESPONDER\_LIFETIME protocol 3 spi 653862918, message ID = -1102788797, sa = 820ABFA0 4d05h: ISAKMP (0:3): processing responder lifetime 4d05h: ISAKMP (3): responder lifetime of 28800s 4d05h: ISAKMP (3): responder lifetime of 0kb 4d05h: IPSEC(key\_engine): got a queue event... 4d05h: IPSEC(initialize\_sas): , (key eng. msg.) INBOUND local= 172.16.172.46, remote= 172.16.172.41, local\_proxy= 192.168.254.0/255.255.255.0/0/0 (type=4), remote\_proxy= 0.0.0.0/0.0.0/0/0 (type=4), protocol= ESP, transform= esp-3des espmd5-hmac , lifedur= 28800s and 0kb, spi= 0x3C77C53D(1014482237), conn\_id= 2000, keysize= 0, flags= 0x4 4d05h: IPSEC(initialize\_sas): , (key eng. msg.) OUTBOUND local= 172.16.172.46, remote= 172.16.172.41, local\_proxy= 192.168.254.0/255.255.255.0/0/0 (type=4), remote\_proxy= 0.0.0.0/0.0.0.0/0/0 (type=4),

protocol= ESP, transform= esp-3des esp-md5-hmac ,

```
lifedur= 28800s and 0kb,
```

spi= 0x502A71B5(1344958901), conn\_id= 2001, keysize= 0, flags= 0xC

4d05h: IPSEC(create\_sa): sa created,

(sa) sa\_dest= 172.16.172.46, sa\_prot= 50,

sa\_spi= **0x3C77C53D(1014482237)**,

!--- SPI that is used on inbound SA. sa\_trans= esp-3des esp-md5-hmac , sa\_conn\_id= 2000 4d05h: IPSEC(create\_sa): sa created, (sa) sa\_dest= 172.16.172.41, sa\_prot= 50, sa\_spi=

#### **0x502A71B5(1344958901)**,

!--- SPI that is used on outbound SA. sa\_trans= esp-3des esp-md5-hmac , sa\_conn\_id= 2001 4d05h: ISAKMP (0:3): Creating IPSec SAs 4d05h: inbound SA from 172.16.172.41 to 172.16.172.46 (proxy 0.0.0.0 to 192.168.253.0) 4d05h: has spi 0xA8C469EC and conn\_id 2002 and flags 4 4d05h: lifetime of 28800 seconds 4d05h: outbound SA from 172.16.172.46 to 172.16.172.41 (proxy 192.168.253.0 to 0.0.0.0 ) 4d05h: has spi 653862918 and conn\_id 2003 and flags C 4d05h: lifetime of 28800 seconds 4d05h: ISAKMP (0:3): sending packet to 172.16.172.41 (I) QM\_IDLE 4d05h: ISAKMP (0:3): deleting node -1102788797 error FALSE reason "" 4d05h: ISAKMP (0:3): Node -1102788797, Input = IKE\_MESG\_FROM\_PEER, IKE\_QM\_EXCH Old State = IKE\_QM\_I\_QM1 New State = IKE\_QM\_PHASE2\_COMPLETE 4d05h: ISAKMP: received ke message (4/1) 4d05h: ISAKMP: Locking CONFIG struct 0x81F433A4 for crypto\_ikmp\_config\_handle\_kei\_mess, count 3 4d05h: EZVPN(SJVPN): Current State: SS\_OPEN 4d05h: EZVPN(SJVPN): Event: MTU\_CHANGED 4d05h: EZVPN(SJVPN): No state change 4d05h: IPSEC(key\_engine): got a queue event... 4d05h: IPSEC(initialize\_sas): , (key eng. msg.) INBOUND local= 172.16.172.46, remote= 172.16.172.41, local\_proxy= 192.168.253.0/255.255.255.0/0/0 (type=4), remote\_proxy= 0.0.0.0/0.0.0.0/0/0 (type=4), protocol= ESP, transform= esp-3des esp-md5-hmac , lifedur= 28800s and 0kb, spi= 0xA8C469EC(2831444460), conn\_id= 2002, keysize= 0, flags= 0x4 4d05h: IPSEC(initialize\_sas): , (key eng. msg.) OUTBOUND local= 172.16.172.46, remote= 172.16.172.41, local\_proxy= 192.168.253.0/255.255.255.0/0/0 (type=4), remote\_proxy= 0.0.0.0/0.0.0.0/0/0 (type=4),

protocol= ESP, transform= esp-3des esp-md5-hmac ,

```
lifedur= 28800s and 0kb,
```

spi= 0x26F92806(653862918), conn\_id= 2003, keysize= 0, flags= 0xC

```
4d05h: IPSEC(create_sa): sa created,
```

(sa) sa\_dest= 172.16.172.46, sa\_prot= 50,

```
sa_spi= 0xA8C469EC(2831444460),
```

sa\_trans= esp-3des esp-md5-hmac , sa\_conn\_id= 2002

4d05h: IPSEC(create\_sa): sa created,

```
(sa) sa_dest= 172.16.172.41, sa_prot= 50,
```

#### sa\_spi= **0x26F92806(653862918)**,

### <u>トラブルシューティングのための関連Cisco IOS showコマンド</u>

1721-1(ADSL)#show crypto ipsec client ezvpn Tunnel name : SJVPN Inside interface list: Loopback0, Loopback1, Outside interface: FastEthernet0 Current State: IPSEC\_ACTIVE Last Event: SOCKET\_UP 1721-1(ADSL)#show crypto isakmp sa

dst src state conn-id slot

172.16.172.41 172.16.172.46 QM\_IDLE 3 0

#### 1721-1(ADSL) #show crypto ipsec sa

interface: FastEthernet0

Crypto map tag: FastEthernet0-head-0, local addr. **172.16.172.46** local ident (addr/mask/prot/port): (**192.168.253.0**/255.255.255.0/0/0) remote ident (addr/mask/prot/port): (0.0.0.0/0.0.0.0/0/0)

current\_peer: 172.16.172.41

PERMIT, flags={origin\_is\_acl,}
#pkts encaps: 100, #pkts encrypt: 100, #pkts digest 100
#pkts decaps: 100, #pkts decrypt: 100, #pkts verify 100
#pkts compressed: 0, #pkts decompressed: 0
#pkts not compressed: 0, #pkts compr. failed: 0, #pkts decompress failed: 0
#send errors 0, #recv errors 0

```
local crypto endpt.: 172.16.172.46, remote crypto endpt.: 172.16.172.41
   path mtu 1500, media mtu 1500
   current outbound spi: 26F92806
```

```
inbound esp sas:
      spi: 0xA8C469EC(2831444460)
        transform: esp-3des esp-md5-hmac ,
        in use settings ={Tunnel, }
       slot: 0, conn id: 2002, flow_id: 3, crypto map: FastEthernet0-head-0
        sa timing: remaining key lifetime (k/sec): (4607848/28656)
        IV size: 8 bytes
        replay detection support: Y
     inbound ah sas:
     inbound pcp sas:
     outbound esp sas:
      spi: 0x26F92806(653862918)
 transform: esp-3des esp-md5-hmac ,
       in use settings ={Tunnel, }
        slot: 0, conn id: 2003, flow_id: 4, crypto map: FastEthernet0-head-0
       sa timing: remaining key lifetime (k/sec): (4607848/28647)
       IV size: 8 bytes
        replay detection support: Y
```

```
outbound pcp sas:
```

```
local ident (addr/mask/prot/port): (192.168.254.0/255.255.255.0/0/0)
   remote ident (addr/mask/prot/port): (0.0.0.0/0.0.0.0/0/0)
   current_peer: 172.16.172.41
PERMIT, flags={origin_is_acl,}
    #pkts encaps: 105, #pkts encrypt: 105, #pkts digest 105
    #pkts decaps: 105, #pkts decrypt: 105, #pkts verify 105
    #pkts compressed: 0, #pkts decompressed: 0
    #pkts not compressed: 0, #pkts compr. failed: 0, #pkts decompress failed: 0
    #send errors 0, #recv errors 0
local crypto endpt.: 172.16.172.46, remote crypto endpt.: 172.16.172.41
    path mtu 1500, media mtu 1500
     current outbound spi: 502A71B5
     inbound esp sas:
     spi: 0x3C77C53D(1014482237)
       transform: esp-3des esp-md5-hmac ,
       in use settings ={Tunnel, }
       slot: 0, conn id: 2000, flow_id: 1, crypto map: FastEthernet0-head-0
       sa timing: remaining key lifetime (k/sec): (4607847/28644)
       IV size: 8 bytes
       replay detection support: Y
     inbound ah sas:
     inbound pcp sas:
     outbound esp sas:
     spi: 0x502A71B5(1344958901)
       transform: esp-3des esp-md5-hmac ,
       in use settings ={Tunnel, }
       slot: 0, conn id: 2001, flow_id: 2, crypto map: FastEthernet0-head-0
       sa timing: remaining key lifetime (k/sec): (4607847/28644)
       IV size: 8 bytes
       replay detection support: Y
     outbound ah sas:
outbound pcp sas:
アクティブなトンネルのクリア
```

次のコマンドを使用して、トンネルをクリアできます。

- clear crypto isakmp
- clear crypto sa
- clear crypto ipsec client ezvpn

**注:VPNコンセントレ**ータを使用してセッションをログアウトするには、[Administration] > [Admin Sessions]の順に選択し、[Remote Access Session]でユーザを選択して[logout]をクリック します。

```
VPN 3000 コンセントレータのデバッグ
```

イベント接続の障害が発生した場合には、[Configuration] > [System] > [Events] > [Classes]の順に 選択して、このデバッグを有効にします。表示されているクラスが問題の特定に役立たない場合 は、常にクラスを追加できます。

|                            | Configuration   System   Events   Classes                                                                        |                    |                |
|----------------------------|----------------------------------------------------------------------------------------------------|--------------------|----------------|
|                            |                                                                                                    |                    |                |
|                            |                                                                                                    |                    |                |
| Address Management         | This section lets you configure energial handling of er                                                          | oncific event cla  | 0000           |
|                            | This section lets you compare special nanding of sp                                                              | peciale evenir cia | 3363.          |
| - EHP Routing              | and the second of the second second second second second second second second second second second second second |                    |                |
| - III-Management Protocols | Click the Add button to add an event class, or select                                                            | ct an event class  | s and click Me |
|                            |                                                                                                    |                    |                |
| General                    | Click here to configure general event parameters.                                                                |                    |                |
| FTP Backup                 |                                                                                                    |                    |                |
| Classes                    |                                                                                                    | a                  |                |
| Trap Destinations          |                                                                                                    | Configured         |                |
| Syslog Servers             | E                                                                                                    | Event Classes      | Actions        |
| SMTP Servers               | L                                                                                                    | IKE                |                |
| Email Recipients           |                                                                                                    | IKEDBG             |                |
|                            | li                                                                                                    | IPSEC              |                |
|                            |                                                                                                    | IPSECDBG           | Add            |
| Load Balancing             |                                                                                                    | " OLODDU           |                |
| - User Management          |                                                                                                    |                    | Modify         |
| L Policy Management        |                                                                                                    |                    | Delete         |
| Administration             |                                                                                                    |                    | Delete         |

メモリ内の現在のイベントログを表示するには、[Monitoring] > [Filterable Event log]を選択し、イベントクラス、重大度、IPアドレスなどでフィルタ可能にします。

| 1.                                                                          |                           |                                              | Configurat        | ion   Administration   |
|-----------------------------------------------------------------------------|---------------------------|----------------------------------------------|-------------------|------------------------|
| - Configuration                                                             | Monitoring   Eiltorahla E | uont Log                                     |                   |                        |
|                                                                             | monitoring   Enterance Ly | reint Lug                                    |                   |                        |
| Routing Table     Dynamic Fiters                                            | Select Filter Optio       | ons                                          |                   |                        |
| Fiterable Event Log     Live Event Log     WebVPN Logging     System Status | Event Class               | All Classes<br>AUTH<br>AUTHDBG<br>AUTHDECODE | ▲ Severities      | ALL •<br>1<br>2<br>3 • |
|                                                                             | Client IP Address         | 0.0.0.0                                      | Events/Page       | 100 💌                  |
|                                                                             | Group                     | -All-                                        | Direction         | Oldest to Newest 💌     |
|                                                                             | ₩ ₩ ₩                     | ► GetLog                                     | Save Log Clear Lo | g                      |

IPsecプロトコルの統計情報を表示するには、[Monitoring] > [Statistics] > [IPSec]を選択します。 このウィンドウには、VPNコンセントレータが最後に起動またはリセットされてから、現在の IPsecトンネルを含むIPsecアクティビティの統計情報が表示されます。これらの統計情報は、 IPsecフローモニタリングMIBのIETFドラフトに準拠しています。[Monitoring] > [Sessions] > [Detail]ウィンドウにもIPsecデータが表示されます。

| Monitoring   Statistics   IPSec |         | Friday, 28 July 200             | 6 10:00:17 |  |
|---------------------------------|---------|---------------------------------|------------|--|
|                                 |         | Reset 🥔 F                       | lefresh@   |  |
| IKE (Phase 1) Statistic         | cs      | IPSec (Phase 2) Statistics      |            |  |
| Active Tunnels                  | 1       | Active Tunnels                  | 2          |  |
| Total Tunnels                   | 122     | Total Tunnels                   | 362        |  |
| Received Bytes                  | 2057442 | Received Bytes                  | 0          |  |
| Sent Bytes                      | 332256  | Sent Bytes                      | 1400       |  |
| Received Packets                | 3041    | Received Packets                | 0          |  |
| Sent Packets                    | 2128    | Sent Packets                    | 5          |  |
| Received Packets Dropped        | 1334    | <b>Received Packets Dropped</b> | 0          |  |
| Sent Packets Dropped            | 0       | <b>Received Packets Dropped</b> | 0          |  |
| Received Notifies               | 15      | (Anti-Replay)                   | Ň          |  |
| Sent Notifies                   | 254     | Sent Packets Dropped            | 0          |  |
| Received Phase-2 Exchanges      | 362     | Inbound Authentications         | 0          |  |

## <u>不具合の原因</u>

 Cisco IOSルータがAG\_INIT\_EXCH状態のままになる。トラブルシューティングを行う際は、 次のコマンドを使用してIPSecおよびISAKMPデバッグをオンにします。debug crypto ipsecdebug crypto isakmpdebug crypto ezvpnCisco IOSルータでは、次のように表示されま す。

```
5d16h: ISAKMP (0:9): beginning Aggressive Mode exchange
5d16h: ISAKMP (0:9): sending packet to 10.48.66.115 (I) AG_INIT_EXCH
5d16h: ISAKMP (0:9): retransmitting phase 1 AG_INIT_EXCH...
5d16h: ISAKMP (0:9): incrementing error counter on sa: retransmit phase 1
5d16h: ISAKMP (0:9): retransmitting phase 1 AG_INIT_EXCH
5d16h: ISAKMP (0:9): sending packet to 10.48.66.115 (I) AG_INIT_EXCH
5d16h: ISAKMP (0:9): retransmitting phase 1 AG_INIT_EXCH...
5d16h: ISAKMP (0:9): incrementing error counter on sa: retransmit phase 1
5d16h: ISAKMP (0:9): retransmitting phase 1 AG_INIT_EXCH...
5d16h: ISAKMP (0:9): retransmitting phase 1 AG_INIT_EXCH
5d16h: ISAKMP (0:9): sending packet to 10.48.66.115 (I) AG_INIT_EXCH
5d16h: ISAKMP (0:9): retransmitting phase 1 AG_INIT_EXCH...
5d16h: ISAKMP (0:9): retransmitting phase 1 AG_INIT_EXCH...
5d16h: ISAKMP (0:9): retransmitting phase 1 AG_INIT_EXCH...
5d16h: ISAKMP (0:9): retransmitting phase 1 AG_INIT_EXCH...
```

VPN 3000コンセントレータでは、Xauthが必要です。ただし、選択されたプロポーザルは Xauthをサポートしていません。Xauthの内部認証が指定<u>されていることを確</u>認します。内部 認証を有効にし、前のスクリーンショットのように、IKEプロポーザルの認証モードが **Preshared Keys (Xauth)に設定さ**れていることを確<u>認します</u>。[**Modify**]をクリックして、提案 を編集します。

- パスワードが正しくありません。Cisco IOSルータに「Invalid Password」メッセージが表示 されません。VPNコンセントレータで、Received unexpected event EV\_ACTIVATE\_NEW\_SA in state AM\_TM\_INIT\_XAUTHと表示される場合があります。パス ワードが正しいことを確認します。
- ユーザ名が正しくない。Cisco IOSルータで、パスワードが間違っている場合は、次のような デバッグが表示されます。VPNコンセントレータでAuthentication rejected:理由=ユーザーが 見つかりませんでした。

# <u>関連情報</u>

- <u>Cisco VPN 3000 シリーズ コンセントレータに関するサポート ページ</u>
- <u>Cisco Easy VPNリモートフェーズII</u>
- <u>Cisco VPN 3000 シリーズ クライアントに関するサポート ページ</u>
- ・IPSec ネゴシエーション/IKE プロトコルに関するサポート ページ
- ・<u>テクニカル サポートとドキュメント Cisco Systems</u>